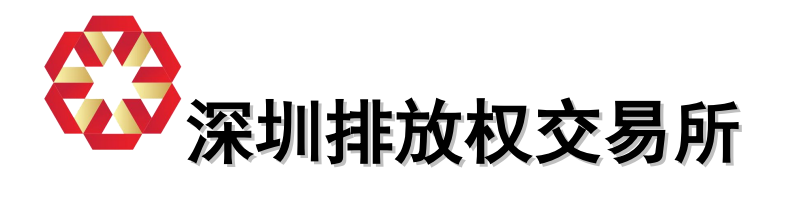

# 深圳排放权交易所 碳排放权交易系统

## 客户端系统操作手册

| 公司名称 | 深圳排放权交易所                    | 文档编号 |     |
|------|-----------------------------|------|-----|
| 文档名称 | 深圳排放权交易所碳排放权交易系统客户端<br>操作手册 | 文档版本 | 1.0 |
| 起草   |                             | 起草日期 |     |
| 审批   |                             | 审批日期 |     |

## 修订历史

| 版本号 | 日期 | 状态 | 修订人 | 摘要 |
|-----|----|----|-----|----|
|     |    |    |     |    |
|     |    |    |     |    |
|     |    |    |     |    |

| 状态标识:             | C – Created | A - Added   | M - Modified | D – Deleted |
|-------------------|-------------|-------------|--------------|-------------|
| N (10, 11, 10, 10 | e elcatea   | // //////// | in incuncu   | B BCICICO   |

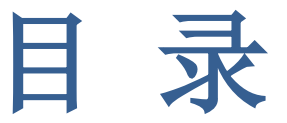

| 目 | 录                                | 3   |
|---|----------------------------------|-----|
| 1 | 登录与注销                            | . 5 |
|   | 1.1 功能简介                         | 5   |
|   | 1.2 详细说明                         | 5   |
|   | 1.2.1 ②重要提示                      | . 6 |
|   | 1.2.2 @使用技巧                      | . 6 |
|   | 1.2.3 ②独立行情                      | . 6 |
|   | 1.2.4 🗁交易时间限制                    | . 7 |
| 2 | 系统主界面                            | . 8 |
|   | 2.1 功能简介                         | 8   |
|   | 2.2 常用操作说明                       | 12  |
|   | <b>2</b> . 2. 1                  | 12  |
|   | 2.2.2 ②成交申报                      | 13  |
|   | 2.2.3 ②成交查询                      | 14  |
|   | 2.2.4 ②查持仓                       | 14  |
|   | 2.2.5 企查资金                       | 15  |
|   | 2.2.6 ②查资金流水                     | 15  |
|   | <b>2</b> .2.7                    | 15  |
| 3 | 电子竞价(本次模拟交易不涉及该功能)               | 16  |
|   | 3.1 系统界面                         | 16  |
|   | 3.2 标的挂牌                         | 16  |
|   | <b>3.</b> 3 <sup>□</sup> 查询和申请标的 | 17  |
|   | 3.4 ②进入竞价                        | 19  |
|   | 3.5 ② 竞价参数区                      | 19  |
|   | 3.6 ② 竞价状态区                      | 20  |
|   | 3.7 ②竞价操作区                       | 21  |
| 4 | 大宗交易(本次模拟交易不涉及该功能)               | 26  |
|   | 4.1 系统界面                         | 26  |
|   | 4.2 🗁 意向申报                       | 26  |
|   | 4.3 @查询意向                        | 27  |
|   |                                  |     |

|   | 4.4 成交申报           | . 27 |
|---|--------------------|------|
| 5 | 定价点选(本次模拟交易不涉及该功能) | 28   |
|   | 5.1 系统界面           | . 28 |
|   | 5.2 🗁 成交申报         | . 28 |
| 6 | 现货交易               | 29   |
|   | 6.1 系统界面           | . 29 |
|   | 6.2 🗁申报下单          | . 29 |

## 1 登录与注销

用户运行深圳排放权交易所碳排放权交易系统客户端系统,登录页面如下图所示:

|                              | <b>权交易所</b><br>ONS EXCHANGE |              |
|------------------------------|-----------------------------|--------------|
| 深圳排                          | 放权交易系统<br>客/                | 中端一          |
| 会贝154<br>交易密码                |                             |              |
| 設止4<br>して、<br>没置<br>1<br>独立行 | 9:<br>〕情 确定 取消<br>Version   | J<br>1.1.7.0 |
| La transition of the same    | Version                     | 1.1.7.0      |

图 1-1 登陆界面

## 1.1 口功能简介

网上交易终端是提供给自营会员、经纪会员、投资者使用的客户端软件,自营会员、 经纪会员和投资者可从交易所网站下载安装。会员可通过网上交易终端以电子竞价、集 中竞价、定价点选和大宗交易等交易方式参与不同权益品种的交易,可以进行资金转入 转出、密码修改操作,同时可查询自己的资金余额、配额余额、历史申报、历史成交、 历史行情以及披露信息等。

## 1.2 □ 详细说明

■ 操作员: 交易所注册的自营会员、经纪会员、投资者。

填写会员本人的会员代码,录入正确的会员密码,输入验证码,各项均填写正确后, 点击确定,即可成功进入系统。系统主界面如下:

| <b>② 茶</b> 坊                                         | 川排放权交易                                                                                                | 品所交易系统 客                                                                                                    | 沪瑞                                                                                   |                                                                                                    |                                                                                                    |                                                                                              |                                                                                               |                                                                                      |                                                                    |                                                                                                    | t t                                                               | 夬捷                                                  | 工具                                                                                           | した                                    |                                                                                      |                                                                                       | 6                                                                                   | -                                                                                             | _                                                                                            | 8 ×                                          |
|------------------------------------------------------|----------------------------------------------------------------------------------------------------|----------------------------------------------------------------------------------------------------|--------------------------------------------------------------------------------------|----------------------------------------------------------------------------------------------------|----------------------------------------------------------------------------------------------------|----------------------------------------------------------------------------------------------|-----------------------------------------------------------------------------------------------|--------------------------------------------------------------------------------------|--------------------------------------------------------------------|----------------------------------------------------------------------------------------------------|-------------------------------------------------------------------|-----------------------------------------------------|----------------------------------------------------------------------------------------------|---------------------------------------|--------------------------------------------------------------------------------------|---------------------------------------------------------------------------------------|-------------------------------------------------------------------------------------|-----------------------------------------------------------------------------------------------|----------------------------------------------------------------------------------------------|----------------------------------------------|
|                                                      | <b>1</b><br>(定(1)<br>.ock                                                                             | 修改密码<br>Password                                                                                               | 安<br>资金转<br>Funds                                                                    | 長入<br>Jn                                                                                              | 资金转出<br>Funds Out                                                                                                    | CCER<br>CCER T                                                                               | 入<br>R划转<br>ransfer                                                                           | C<br>查询<br>Query                                                                     | 交易<br>交易<br>H                                                      | )<br>指南<br>elp                                                                                     | 关于<br>About                                                       | 0                                                   | 退出<br>Exit                                                                                   | 李洵凌々                                  | 방송대원                                                                                 | 201E-10                                                                               | ()<br>()                                                                            |                                                                                               |                                                                                              | ●所<br>ANGE                                   |
| 10.45.7                                              | -= + - =                                                                                              | A LENGER LE                                                                                                    |                                                                                      |                                                                                                    |                                                                                                    |                                                                                              |                                                                                               | DI II                                                                                |                                                                    |                                                                                                    | DI BUIG II.                                                       |                                                     |                                                                                              |                                       | -1403 0                                                                              | . ///////                                                                             | 19 19:47                                                                            |                                                                                               |                                                                                              |                                              |
| 行<br>1<br>2<br>3<br>4<br>5<br>6<br>7<br>8<br>9<br>10 | 代码<br>6 89891<br>6 99993<br>8 99993<br>8 99993<br>8 99994<br>8 99995<br>8 99995<br>8 99996<br>8 99997 | 简称<br>SZA-2813<br>SZA-2814<br>SZA-2815<br>甘风电81<br>荥风电81<br>宁风电81<br>宁风电81<br>宁风电81<br>宁风电82<br>蒙风电82<br>甘风电82 | 最新价<br>8.009<br>8.009<br>8.009<br>8.009<br>8.009<br>8.009<br>8.009<br>8.009<br>8.009 | 现手<br>8.888<br>8.888<br>8.888<br>8.888<br>8.888<br>8.888<br>8.888<br>8.888<br>8.888<br>8.888<br>8.888 | <ul> <li>※水幅≈</li> <li>6.666</li> <li>6.666</li> <li>6.666</li> <li>6.666</li> <li>6.666</li> <li>6.666</li> <li>6.666</li> </ul> | 涨跌<br>8.888<br>8.888<br>8.888<br>8.888<br>8.888<br>8.888<br>8.888<br>8.888<br>8.888<br>8.888 | 开盘价<br>0.000<br>0.000<br>0.000<br>0.000<br>0.000<br>0.000<br>0.000<br>0.000<br>0.000<br>0.000 | 最高价<br>6.891<br>6.891<br>6.899<br>6.899<br>6.899<br>6.899<br>6.899<br>6.899<br>6.899 | 千斤小<br>6.999<br>9.999<br>9.999<br>9.999<br>8.999<br>8.999<br>8.999 | 日本<br>19 - 800<br>22 - 000<br>22 - 000<br>22 - 000<br>22 - 000<br>21 - 780<br>28 - 000<br>21 - 780 | 示栏<br>0.000<br>0.000<br>0.000<br>0.000<br>0.000<br>0.000<br>0.000 | 8<br>8<br>8<br>8<br>8<br>8<br>8<br>8<br>8<br>8<br>8 | 卖价<br>0.000<br>0.000<br>0.000<br>0.000<br>0.000<br>0.000<br>0.000<br>0.000<br>0.000<br>0.000 | 卖量<br>6<br>6<br>6<br>6<br>6<br>6<br>6 | 成交量<br>8.888<br>8.888<br>8.888<br>8.888<br>8.888<br>8.888<br>8.888<br>8.888<br>8.888 | 成交金額<br>0.669<br>0.699<br>0.699<br>0.699<br>0.699<br>0.699<br>0.599<br>0.599<br>0.599 | 均价<br>8.609<br>8.609<br>8.609<br>8.609<br>8.609<br>8.609<br>8.609<br>8.609<br>8.609 | 振幅*<br>0.000<br>0.000<br>0.000<br>0.000<br>0.000<br>0.000<br>0.000<br>0.000<br>0.000<br>0.000 | 委差<br>6.000<br>9.000<br>9.000<br>9.000<br>9.000<br>9.000<br>9.000<br>9.000<br>9.000<br>9.000 | 9.<br>9.<br>9.<br>9.<br>9.<br>9.<br>9.<br>9. |
| 11<br>列森<br>行情<br>1查申<br>开始                          | 800000<br><b>非名 自选</b><br>「<br>「<br>「<br>「<br>「<br>」<br>2<br>査成交<br>日期<br>2015/0<br>品种代码              | <ul> <li>家川(电)93</li> <li>✓</li> <li>3查持有状况</li> <li>9/15 ▼</li> <li>品种名称</li> </ul>                           | 9,000<br>4查资金<br>09:00:00<br>交易                                                      | 8.000<br>吉東日期 2<br>副账号                                                                                | 8.888<br>015/09/22                                                                                                    | 8.999<br><b>又</b><br>23:<br>会员名称                                                             | 59:59                                                                                         | 0.000<br>查 询<br>合同序号                                                                 | 0.000<br>散单<br>买卖                                                  | 35.000<br>*                                                                                        | 9.009                                                             | 3<br>申报1                                            | 8.000                                                                                        | 。<br>托窗                               | 9.999                                                                                |                                                                                       | 0.999<br>品种代码<br>交易账号                                                               | 8.803<br>600001<br>7 X000000                                                                  | 5.999<br>5ZA-2013<br>001                                                                     | 8.<br>[2                                     |
| -                                                    |                                                                                                    |                                                                                                    |                                                                                      |                                                                                                    |                                                                                                    |                                                                                              |                                                                                               |                                                                                      |                                                                    |                                                                                                    |                                                                   |                                                     |                                                                                              | 篇 1<br>> 买 1<br>盘 3<br>张t<br>联t<br>最: | 0.000<br>0.000<br>0.000<br>0.000<br>厚价 37.68<br>厚价 30.83<br>新价 34.25                 |                                                                                       | 申报价格<br>申报数重                                                                        |                                                                                               |                                                                                              | 0<br>0                                       |

11

图 1-2 主界面(集中竞价)

当客户想要退出或者使用另一账户登录本软件时,只需点击标题栏下的相关文件快 捷按钮进行注销即可。

#### 1.2.1 ②重要提示

会员交易密码错误次数达到 20 次(包括 20 次),系统会对会员账户进行锁定。
 会员账户被锁定后需到柜台进行密码重置后方可解锁。

## 1.2.2 @ 使用技巧

- ♦ 登录时系统会自动更新;
- ◆ 若升级后,程序不能正常运行,请至交易中心官方网站重新下载本软件,安装运行。

### 1.2.3 ②独立行情

在客户没有注册帐户的情况下,可以单独查看各个品种的行情信息,如下图:

| 8 C | arket ] |          |       |       |       |       |       |       |       |        |       |    |       |    |       |       |       | _     |       | 8 × |
|-----|---------|----------|-------|-------|-------|-------|-------|-------|-------|--------|-------|----|-------|----|-------|-------|-------|-------|-------|-----|
| 行   | 代码      | 简称       | 最新价   | 现手    | 涨幅%   | 涨跌    | 开盘价   | 最高价   | 最低价   | 昨收     | 买价    | 买量 | 卖价    | 卖量 | 成交量   | 成交金額  | 均价    | 振幅%   | 委差    | 委   |
| 1   | 600001  | SZA-2013 | 8.888 | 0.000 | 0.000 | 0.000 | 0.000 | 8.898 | 0.000 | 46.000 | 8.888 | 6  | 8.008 | 8  | 0.000 | 6.886 | 0.000 | 0.000 | 0.000 | 8.8 |
| 2   | 600002  | SZA-2014 | 0.000 | 0.000 | 0.000 | 0.000 | 0.000 | 0.000 | 0.000 | 47.000 | 0.000 | 6  | 0.000 | 0  | 0.000 | 0.000 | 0.000 | 0.000 | 0.000 | 0.0 |
| 3   | 600003  | SZA-2015 | 8.888 | 0.000 | 0.000 | 0.000 | 0.000 | 0.000 | 0.000 | 45.500 | 8.888 | 6  | 9.999 | 6  | 0.000 | 0.000 | 0.000 | 0.000 | 0.000 | 8.8 |
| 4   | 800001  | 甘风电01    | 0.000 | 0.000 | 0.000 | 0.000 | 0.000 | 0.000 | 0.000 | 26.000 | 0.000 | 8  | 0.000 | 0  | 0.000 | 0.000 | 0.000 | 0.000 | 0.000 | 0.0 |
| 5   | 800002  | 蒙风电 81   | 8.888 | 0.000 | 0.000 | 0.000 | 0.000 | 8.888 | 8.888 | 19.800 | 0.000 | 6  | 0.000 | 6  | 0.000 | 0.000 | 0.000 | 0.000 | 0.000 | 8.0 |
| 6   | 800003  | 宁风电 81   | 0.000 | 0.000 | 0.000 | 0.000 | 0.000 | 0.000 | 0.000 | 22.000 | 0.000 | 0  | 0.000 | 0  | 0.000 | 0.000 | 0.000 | 0.000 | 0.000 | 0.0 |
| 7   | 800004  | 云风电81    | 0.000 | 0.000 | 0.000 | 0.000 | 0.000 | 8.888 | 0.000 | 22.000 | 0.000 | 6  | 8.688 | 8  | 0.000 | 0.000 | 0.000 | 0.000 | 0.000 | 8.8 |
| 8   | 800005  | 宁风电 82   | 0.000 | 0.000 | 0.000 | 0.000 | 0.000 | 0.000 | 0.000 | 21.780 | 0.000 | 6  | 0.000 | 0  | 0.000 | 0.000 | 0.000 | 0.000 | 0.000 | 8.8 |
| 9   | 800006  | 蒙风电 82   | 8.888 | 0.000 | 0.000 | 0.000 | 0.000 | 8.898 | 8.888 | 28.000 | 8.888 | 6  | 8.008 | 6  | 0.000 | 0.000 | 0.000 | 0.000 | 0.000 | 0.0 |
| 10  | 800007  | 甘风电 82   | 0.000 | 0.000 | 0.000 | 0.000 | 0.000 | 0.000 | 0.000 | 21.780 | 0.000 | 6  | 0.000 | 0  | 0.000 | 0.000 | 0.000 | 0.000 | 0.000 | 0.0 |
| 11  | 800008  | 蒙风电83    | 0.000 | 0.000 | 0.000 | 0.000 | 0.000 | 0.000 | 8.889 | 35.000 | 0.000 | 6  | 8.000 | 6  | 0.000 | 0.000 | 0.000 | 0.000 | 0.000 | 0.0 |
| 12  | 800009  | 蒙风电84    | 0.000 | 0.000 | 0.000 | 0.000 | 0.000 | 0.000 | 0.000 | 35.000 | 0.000 | 8  | 0.000 | 0  | 0.000 | 0.000 | 0.000 | 0.000 | 0.000 | 0.0 |
| 13  | 800010  | 黄沼气 81   | 8.898 | 0.000 | 0.000 | 0.000 | 8.898 | 8.888 | 0.000 | 19.800 | 8.998 | 6  | 0.000 | 6  | 0.000 | 0.000 | 8.888 | 0.000 | 0.000 | 8.8 |
| 14  | 800011  | 董沼气 82   | 0.000 | 0.000 | 0.000 | 0.000 | 0.000 | 0.000 | 0.000 | 19.800 | 0.000 | 6  | 0.000 | 0  | 0.000 | 0.000 | 0.000 | 0.000 | 0.000 | 9.0 |
| 15  | 800012  | 黄沼气 83   | 0.000 | 0.000 | 0.000 | 0.000 | 0.000 | 8.888 | 0.000 | 19.800 | 0.000 | 6  | 0.000 | 8  | 0.000 | 0.000 | 0.000 | 0.000 | 0.000 | 0.0 |
| 16  | 800013  | 蜇沼气 84   | 0.000 | 0.000 | 0.000 | 0.000 | 0.000 | 0.000 | 0.000 | 19.800 | 0.000 | 6  | 0.000 | 0  | 0.000 | 0.000 | 0.000 | 0.000 | 0.000 | 8.8 |
| 17  | 800014  | 冀沼气 85   | 0.000 | 0.000 | 0.000 | 0.000 | 0.000 | 8.898 | 0.000 | 19.800 | 0.000 | 6  | 8.008 | 6  | 0.000 | 0.000 | 0.000 | 0.000 | 0.000 | 0.0 |
| 18  | 800015  | 冀沼气 86   | 0.000 | 0.000 | 0.000 | 0.000 | 0.000 | 0.000 | 0.000 | 19.800 | 0.000 | 6  | 0.000 | 0  | 0.000 | 0.000 | 0.000 | 0.000 | 0.000 | 8.8 |
| 19  | 800016  | 辽沼气01    | 0.000 | 0.000 | 0.000 | 0.000 | 0.000 | 0.000 | 9.000 | 19.800 | 0.000 | 6  | 9.000 | 6  | 0.000 | 0.000 | 0.000 | 0.000 | 0.000 | 0.0 |
| 20  | 800017  | 桂沼气01    | 0.000 | 0.000 | 0.000 | 0.000 | 0.000 | 0.000 | 0.000 | 19.800 | 0.000 | 6  | 0.000 | 0  | 0.000 | 0.000 | 0.000 | 0.000 | 0.000 | 8.8 |
| 21  | 800018  | 桂沼气 82   | 8.888 | 0.000 | 0.000 | 0.000 | 0.000 | 0.000 | 8.888 | 19.800 | 0.000 | 6  | 0.000 | 6  | 0.000 | 0.000 | 0.000 | 0.000 | 0.000 | 8.0 |
| 22  | 800019  | 桂沼气03    | 0.000 | 0.000 | 0.000 | 0.000 | 0.000 | 0.000 | 0.000 | 19.800 | 0.000 | 6  | 0.000 | 0  | 0.000 | 0.000 | 0.000 | 0.000 | 0.000 | 0.0 |
| 23  | 800020  | 桂沼气04    | 0.000 | 0.000 | 0.000 | 0.000 | 0.000 | 0.000 | 0.000 | 19.800 | 0.000 | 6  | 0.000 | 6  | 0.000 | 0.000 | 0.000 | 0.000 | 0.000 | 8.8 |
|     |         |          |       |       |       |       |       |       |       |        |       |    |       |    |       |       |       |       |       |     |
|     |         |          |       |       |       |       |       |       |       |        |       |    |       |    |       |       |       |       |       |     |
|     |         |          |       |       |       |       |       |       |       |        |       |    |       |    |       |       |       |       |       |     |
|     |         |          |       |       |       |       |       |       |       |        |       |    |       |    |       |       |       |       |       |     |
|     |         |          |       |       |       |       |       |       |       |        |       |    |       |    |       |       |       |       |       |     |
|     |         |          |       |       |       |       |       |       |       |        |       |    |       |    |       |       |       |       |       |     |
|     |         |          |       |       |       |       |       |       |       |        |       |    |       |    |       |       |       |       |       |     |
| 列表  | 律名 自选   | K        |       |       |       |       |       |       |       |        |       | ]  |       |    |       |       |       |       |       | N   |
| 行情  |         |          |       |       |       |       |       |       |       |        |       |    |       |    |       |       |       |       |       |     |

图 1-3 独立行情界面

双击一个品种可查看分时走势图 1-4 独立行情界面。

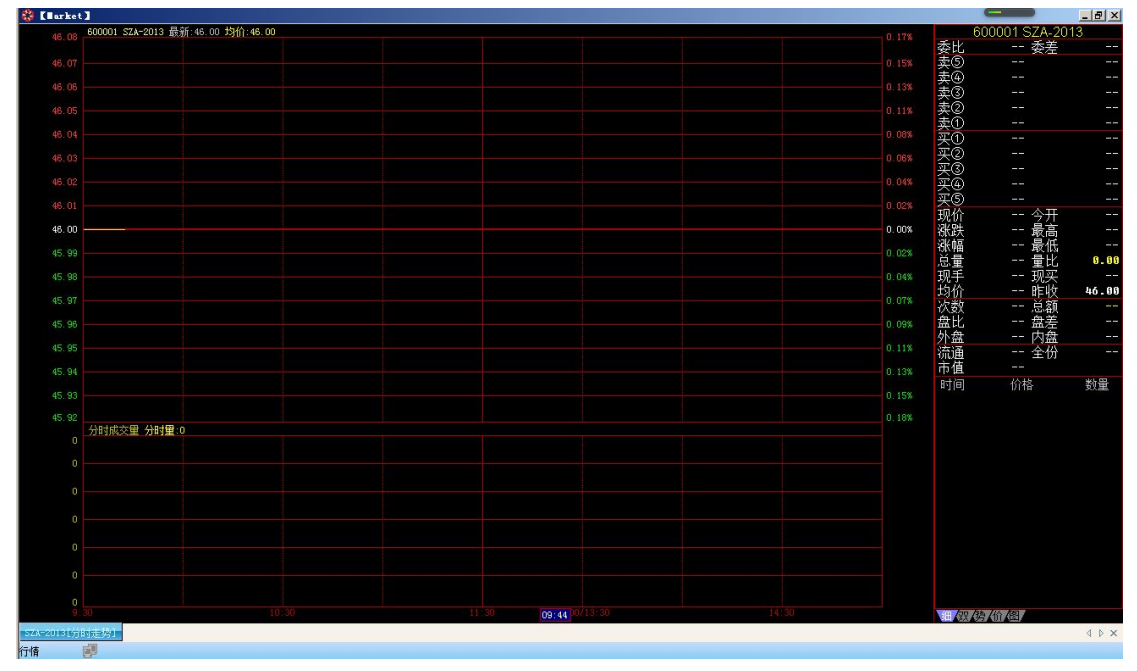

图 1-4 品种分时走势界面 滚动鼠标滑轮可以进行不同的品种之间切换

## 1.2.4 🗁交易时间限制

在正常交易的交易日内,交易时间是严格限制的,非交易时间禁止交易,除国定假 日以及周末交易中心休市以外,周一至周五为交易时间。

## 2 系统主界面

|      |                   |                                                                                                   | 当)                                                                                                    | 用户り                                                                                                    | 人交易                                                                                                    | 易所会                                                                                                    | 会员                                                                                                    | É f                                                                                                    | 快捷键                                                                                           | 工具相                                                                                           | <u>来</u>                                                                             | 录成                                                                                                    | 动局                                                                                                    | 記                                                             | 示如                                                                                           | 下                                                                 | 系统                                                                                                    | 主界面                                                                                            | ī:                                                                                                    |                                                                                                    |                                                                                                    |                                                          |
|------|-------------------|---------------------------------------------------------------------------------------------------|----------------------------------------------------------------------------------------------------|----------------------------------------------------------------------------------------------------|----------------------------------------------------------------------------------------------------|----------------------------------------------------------------------------------------------------|----------------------------------------------------------------------------------------------------|----------------------------------------------------------------------------------------------------|-----------------------------------------------------------------------------------------------|-----------------------------------------------------------------------------------------------|--------------------------------------------------------------------------------------|----------------------------------------------------------------------------------------------------|----------------------------------------------------------------------------------------------------|---------------------------------------------------------------|----------------------------------------------------------------------------------------------|-------------------------------------------------------------------|----------------------------------------------------------------------------------------------------|------------------------------------------------------------------------------------------------|----------------------------------------------------------------------------------------------------|----------------------------------------------------------------------------------------------------|----------------------------------------------------------------------------------------------------|----------------------------------------------------------|
|      | <del>ي</del><br>ج | 深圳<br>(<br>(<br>)<br>(<br>)<br>(<br>)<br>(<br>)<br>(<br>)<br>(<br>)<br>(<br>)<br>(<br>)<br>(<br>) | <b>排放权交易</b><br>定(1)<br>号: H000                                                                                                    | 600001 账                                                                                                    | クイ第<br>資金<br>中名称: <b>栗</b>                                                                                 | 与入<br>助排放权3                                                                                                    | 资金转出<br>交易所                                                                                                    | CCE                                                                                                    | 了<br>R划转                                                                                      | <b>(</b><br>直询<br>可用                                                                          | (<br>交易<br>资金: 0                                                                     | <b>ジ</b><br>脂南                                                                                         | <b>()</b><br>关于<br>可取资金:                                                                                                | 0                                                             |                                                                                              | 查询资金                                                              | 会员的                                                                                                    | <b>信息栏</b><br>1: 2015-10-                                                                      | 09 09:41                                                                                                    | 深圳<br>CHINA B                                                                                          | L<br>b<br>t<br>to Lock<br>同步时间                                                                                 | 型×<br>所<br>ANGE                                          |
| 交易模式 |                   | 送行<br>234567891011<br>列表                                                                          | #7:2           #7:3           #7:4           600002           600002           600003           800001           800002           800003           800003           800004           800005           800006           800007           800008           800008 | <ul> <li>         (1) (物)(表)(1)     </li> <li>         (321-2014)     </li> <li>         (321-2014)     </li> <li>         (321-2014)     </li> <li>         (321-2014)     </li> <li>         (321-2014)     </li> <li>         (321-2014)     </li> <li>         (321-2014)     </li> <li>         (321-2014)     </li> <li>         (321-2014)     </li> </ul> | <del>定的点线,</del> 从<br>最新价<br>9.000<br>9.000<br>9.000<br>8.000<br>8.000<br>8.000<br>9.000<br>9.000<br>9.000 | 宗文易<br>现手<br>8.000<br>8.000<br>8.000<br>8.000<br>8.000<br>8.000<br>8.000<br>8.000<br>8.000<br>8.000<br>8.000<br>8.000<br>8.000<br>8.000 | 迷幅を<br>9.009<br>9.009<br>9.009<br>9.009<br>9.009<br>9.009<br>9.009<br>9.009<br>9.009<br>9.009<br>9.009<br>9.009 | <ul> <li>※決</li> <li>5.999</li> <li>6.999</li> <li>6.999</li> <li>6.999</li> <li>6.999</li> <li>6.999</li> <li>6.999</li> <li>6.999</li> <li>6.999</li> <li>6.999</li> <li>6.999</li> </ul> | 开盘价<br>0.000<br>0.000<br>0.000<br>0.000<br>0.000<br>0.000<br>0.000<br>0.000<br>0.000<br>0.000 | 最高价<br>0.000<br>0.000<br>0.000<br>0.000<br>0.000<br>0.000<br>0.000<br>0.000<br>0.000<br>0.000 | 最低价<br>0.000<br>0.000<br>0.000<br>0.000<br>0.000<br>0.000<br>0.000<br>0.000<br>0.000 | 昨收<br>46.000<br>47.000<br>45.500<br>26.000<br>19.800<br>22.000<br>21.780<br>28.000<br>21.780<br>35.000 | 买价<br>0.000<br>0.000<br>0.000<br>0.000<br>0.000<br>0.000<br>0.000<br>0.000<br>0.000<br>0.000<br>0.000<br>0.000<br>0.000 | 买<br>8<br>8<br>8<br>8<br>8<br>8<br>8<br>8<br>8<br>8<br>8<br>8 | 卖价<br>8.999<br>8.999<br>8.999<br>8.999<br>8.999<br>8.999<br>8.999<br>8.999<br>8.999<br>8.999 | 卖量<br>8<br>8<br>8<br>8<br>8<br>8<br>8<br>8<br>8                   | 成交量<br>8.888<br>8.888<br>8.888<br>8.888<br>8.888<br>8.888<br>8.888<br>8.888<br>8.888<br>8.888                                       | 成交金额<br>0.000<br>0.600<br>0.600<br>0.600<br>0.600<br>0.600<br>0.600<br>0.600<br>0.600<br>0.600 | 均价<br>0.000<br>0.000<br>0.000<br>0.000<br>0.000<br>0.000<br>0.000<br>0.000<br>0.000<br>0.000<br>0.000<br>0.000 | 振幅%<br>9.909<br>9.999<br>9.999<br>9.999<br>9.999<br>9.999<br>9.999<br>9.999<br>9.999<br>9.999<br>9.999 | 委差<br>0.000<br>0.000<br>0.000<br>0.000<br>0.000<br>0.000<br>0.000<br>0.000<br>0.000<br>0.000<br>0.000<br>0.000 | 8.<br>8.<br>8.<br>8.<br>8.<br>8.<br>8.<br>8.<br>8.<br>8. |
|      |                   | 情<br>查申排<br>开始日<br>品                                                                              | R 2査成交<br>期 2015/0<br>种代码                                                                                                    | 2查持有状况<br>9/15 ▼<br>品种名称                                                                                                    | <u>1</u> 遭资金<br>09:00:00 ∮<br>交                                                                            | 结束日期<br>2<br>易账号                                                                                                    | 015/09/22                                                                                                    | ▼ 2<br>会员名称                                                                                                    | 3:59:59                                                                                       | <u>査</u>                                                                                      | 散单                                                                                   | ÷<br>=                                                                                                 | 按里                                                                                                    | 申报价                                                           |                                                                                              | 保日<br>(保日)<br>(大)<br>(大)<br>(大)<br>(大)<br>(大)<br>(大)<br>(大)<br>(大 | 神代码 80000<br>神名称 <u>SZA-2</u><br>3 0.000<br>2 0.000<br>1 0.000<br>1 0.000<br>2 0.000<br>3 0.000<br>(停价 37.6<br>(停价 30.8<br>(停价 30.8 | 01<br>0013<br>0<br>0<br>0<br>0<br>0<br>0<br>0<br>0<br>0<br>0<br>0<br>0<br>0<br>0<br>0<br>0     | 品种代码<br>交易账号<br>单报价杯<br>申报数量                                                                                   | 3 600001<br>3 H000000<br>0 B 买入<br>3 2                                                                 | SZA-2013<br>001                                                                                                |                                                          |

图 2-1 系统主界面(电子竞价)

## 2.1 四功能简介

会员成功登录系统后,显示上图系统主界面,该界面清晰的分为四大块,分别是: 快捷键工具栏、会员消息栏、交易模式和状态栏;

| <mark>)</mark><br>锁定(I)<br>Lock | <b>修</b> 改密码<br>Password | 资金转入<br>Funds In | 资金转出<br>Funds Out | CCER划转<br>CCER Transfer | 全<br>査询<br>Query | 交易指南<br>Help | 谷<br>关于<br>About | )<br>退出<br>Exit |  |
|---------------------------------|--------------------------|------------------|-------------------|-------------------------|------------------|--------------|------------------|-----------------|--|
|---------------------------------|--------------------------|------------------|-------------------|-------------------------|------------------|--------------|------------------|-----------------|--|

图 2-1-1 快捷键工具栏

 $\triangleright$ 

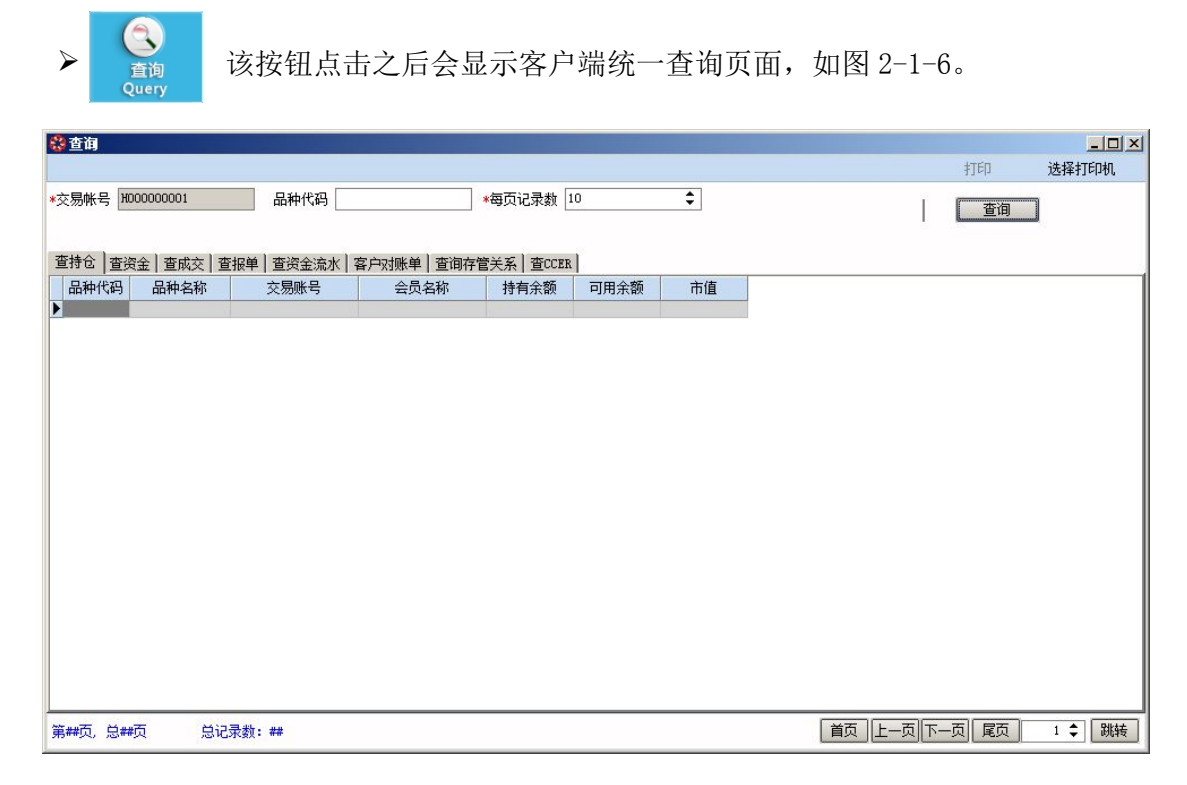

图 2-1-6 统一查询页面

|     | 田点击之后显示该软件相关信息,如图 2-1     | 7。 |
|-----|---------------------------|----|
| 关于  |                           |    |
|     | 深圳排放权交易所交易系统: 客户          | 耑  |
| ~   | 版本: 1.1.7.0               |    |
| - C | 👽 维护期限:                   |    |
|     | —<br>版权所有(C) 2015 深圳排放权交易 | 所  |
|     | http://www.szets.cn       |    |

图 2-1-7 软件相关信息

| 询问 <b>王王</b><br>真的要退出深圳排放权交易所交易系统 客户端吗 ? | ۶ | 送<br>退出<br>Exit | 点击之后会出现确认对话框,如图 2-1-8                   |
|------------------------------------------|---|-----------------|-----------------------------------------|
|                                          |   |                 | 询问 ···································· |
| <u>是(M)</u> 否(N)                         |   |                 |                                         |
| 图 2-1-8 退出提示                             |   |                 | 图 2-1-8 退出提示                            |

确定

## 2.2 <>>>常用操作说明

## 2.2.1 ②集中竞价买卖申报

| 1查申报 23 | 查成交 3查打   | 持有状况 4查资金  |                 |          |         |     |      |          |          |      | 撤单      |
|---------|-----------|------------|-----------------|----------|---------|-----|------|----------|----------|------|---------|
| 开始日期 2  | 012/11/19 | ▼ 09:00:00 | 结束日期 2012/11/19 | · 💽 23   | 3:59:59 | 查询  |      |          |          |      |         |
| 品种代码    | 品种名称      | 交易账号       | 会员名称            | 合同序号     | 买卖      | 申报量 | 申报价  | 申报日期     | 申报时间     | 申报状态 | 申报情》    |
| 600001  | SZA       | H000000001 | yudan           | BJ000001 | 买入      | 100 | 2.00 | 20121119 | 07:41:21 | 全成   | 100/100 |
| 600001  | sza       | H000000001 | yudan           | BJ000004 | 买入      | 100 | 2.00 | 20121119 | 08:05:36 | 全成   | 100/100 |
|         |           |            |                 |          |         |     |      |          |          |      |         |
|         |           |            |                 |          |         |     |      |          |          |      | T       |
| 4       |           |            |                 |          |         |     |      |          |          |      | •       |

图 2-1-1-1 申报查询页面

| ÷ | 3   | 0.000          | 0   |
|---|-----|----------------|-----|
| * | 2 ( | D. 000         | 0   |
| 盘 | 1 : | 2.000          | 400 |
| ć | 1   | D <b>. 000</b> | 0   |
|   | 2 ( | 0.000          | 0   |
| Ħ | 3 ( | 0.000          | 0   |

#### 图 2-1-1-2 品种行情

交易所会员(机构/个人)用户可在规定交易时间内,根据图 2-1-1-2 所示的最近的 3 档买卖行情,在委托窗口进行买卖委托,成功的委托单将可以在【买卖申报】中查询看到;并且可以根据需要选择是否撤单操作。图 2-1-1-3 为委托操作界面。

| HD00000001<br>B 买入 |          |
|--------------------|----------|
| B 买入               |          |
|                    | 0.00     |
|                    | 0        |
|                    | 0        |
|                    |          |
|                    |          |
|                    |          |
|                    | <b>F</b> |
|                    | (78) 重坑  |

图 2-1-1-3 委托操作界面

### 2.2.3 ②成交查询

在快捷工具栏的查询功能页面,可以查询交易所会员成交情况。

| 打印       送择打印机         *每页记录数       10         #油日期       2015/09/15       结束日期         215/09/15       结束日期       2015/09/22       交易机式         登録金       查成交       查板学       查按金         查排公       查成交       查报学       查按金         量排公       查成交       查报学       查按金       查询序管管关系         量排化码       品种化码       公易代码       全同序号       交易慎式       买卖方向       申报留       成交留       申报价       成交价       申                                                                                                    | <b>総</b> 查询       |                         |              |           |                   |        |
|----------------------------------------------------------------------------------------------------|-------------------|-------------------------|--------------|-----------|-------------------|--------|
| ····································                                                                                                    |                   |                         |              |           | 打印                | 选择打印机  |
| 开始日期 2015/09/15 ● 结束日期 2015/09/22 ● 交易複式 全部 ● 买卖方向 全部 ●      雪持仓 查读金 童成交 查报单 查读金流水 客户对账单 查询存管关系 查CCER     品种代码 品种名称 交易代码 合同序号 交易模式 买卖方向 申报里 成交里 申报价 成交价 申     ●     ●     ●     ●     ●     ●     ●     ●     ●     ●     ●     ●     ●     ●     ●     ●     ●     ●     ●     ●     ●     ●     ●     ●     ●     ●     ●     ●     ●     ●     ●     ●     ●     ●     ●     ●     ●     ●     ●     ●     ●     ●     ●     ●     ●     ●     ●     ●     ●     ●     ●     ●     ●     ●     ●     ●     ●     ●     ●     ●     ●     ●     ●     ●     ●     ●     ●     ●     ●     ●     ●     ●     ●     ●     ●     ●     ●     ●     ●     ●     ●     ●     ●     ●     ●     ●     ●     ●     ●     ●     ●     ●     ●     ●     ●     ●     ●     ●     ●     ●     ●     ●     ●     ●     ●     ●     ●     ●     ●     ●     ●     ●     ●     ●     ●     ●     ●     ●     ●     ●     ●     ●     ●     ●     ●     ●     ●     ●     ●     ●     ●     ●     ●     ●     ●     ●     ●     ●     ●     ●     ●     ●     ●     ●     ●     ●     ●     ●     ●     ●     ●     ●     ●     ●     ●     ●     ●     ●     ●     ●     ●     ●     ●     ●     ●     ●     ●     ●     ●     ●     ●     ●     ●     ●     ●     ●     ●     ●     ●     ●     ●     ●     ●     ●     ●     ●     ●     ●     ●     ●     ●     ●     ●     ●     ●     ●     ●     ●     ●     ●     ●     ●     ●     ●     ●     ●     ●     ●     ●     ●     ●     ●     ●     ●     ●     ●     ●     ●     ●     ●     ●     ●     ●     ●     ●     ●     ●     ●     ●     ●     ●     ●     ●     ●     ●     ●     ●     ●     ●     ●     ●     ●     ●     ●     ●     ●     ●     ●     ●     ●     ●     ●     ●     ●     ●     ●     ●     ●     ●     ●     ●     ●     ●     ●     ●     ●     ●     ●     ●     ●     ●     ●     ●     ●     ●     ●     ●     ●     ●     ●     ●     ●     ●     ●     ●     ●     ●     ●     ●     ●     ●     ●     ●     ●     ●     ●     ●     ●     ●     ●     ●     ●     ●     ●     ●     ●     ●     ●     ●     ●     ●     ●     ● | *交易帐号 H000000001  | 品种代码                    | *每页记录数 10    | \$        | 「一一直通             |        |
|                                                                                                    | 开始日期 2015/09/15 💌 | ・ 结束日期 2015/09/22 ▼     | 交易模式 全部      | ▼ 买卖方向 全部 | <b>_</b>          |        |
| 品种代码 品种名称 交易代码 合同序号 交易模式 买卖方向 申报里 成交里 申报价 成交价 申                                                                                                    | 查持仓 查资金 查成交 查报    | 单   查资金流水   客户对账单   查询7 | 字管关系   查CCER |           |                   |        |
|                                                                                                    | 品种代码 品种名称         | 交易代码    合同序号            | 交易模式 买卖方向    | 申报童 成交    | · 里 申报价           | 成交价 申  |
|                                                                                                    |                   |                         |              | -         |                   |        |
|                                                                                                    |                   |                         |              |           |                   |        |
|                                                                                                    |                   |                         |              |           |                   |        |
|                                                                                                    |                   |                         |              |           |                   |        |
|                                                                                                    |                   |                         |              |           |                   |        |
|                                                                                                    |                   |                         |              |           |                   |        |
|                                                                                                    |                   |                         |              |           |                   |        |
|                                                                                                    |                   |                         |              |           |                   |        |
|                                                                                                    |                   |                         |              |           |                   |        |
|                                                                                                    |                   |                         |              |           |                   |        |
|                                                                                                    |                   |                         |              |           |                   |        |
|                                                                                                    |                   |                         |              |           |                   |        |
|                                                                                                    |                   |                         |              |           |                   |        |
|                                                                                                    |                   |                         |              |           |                   |        |
|                                                                                                    |                   | s                       |              |           |                   |        |
| 第#页 总#页 总记录数: #                                                                                                    | 第##页,总##页 总记录载    | 教: ##                   |              | Ì         | 前   上−页  下−页   尾页 | 1 🗘 跳转 |

图 2-2-3-1 成交申报页面

在此界面可以查询到对应时间内参与的认购详细信息。

## 2.2.4 ②查持仓

在快捷工具栏的查询功能页面,可以查询交易会员个人持仓情况。

| 🕄 查询           |              |              |                    |                      |                     |      |    |        |        | _ 🗆 ×    |
|----------------|--------------|--------------|--------------------|----------------------|---------------------|------|----|--------|--------|----------|
|                |              |              |                    |                      |                     |      |    |        | 打印     | 选择打印机    |
| *交易帐号          | ਤ੍ਰ ਸਿ000000 | 0001         | 品种代码               |                      | *每页记录数 1            | 0    | \$ | Ι      | 查询     |          |
| 宣持它<br>品种代     | <u></u>      | 登成交 登<br>种名称 | 报里 登货金流水 名<br>交易账号 | · 户对账里   查询存<br>会员名称 | 管天系   登CCER<br>持有余额 | 可用余额 | 市值 |        |        |          |
|                |              |              |                    |                      |                     |      |    |        |        |          |
|                |              |              |                    |                      |                     |      |    |        |        |          |
|                |              |              |                    |                      |                     |      |    |        |        |          |
|                |              |              |                    |                      |                     |      |    |        |        |          |
|                |              |              |                    |                      |                     |      |    |        |        |          |
|                |              |              |                    |                      |                     |      |    |        |        |          |
|                |              |              |                    |                      |                     |      |    |        |        |          |
|                |              |              |                    |                      |                     |      |    |        |        |          |
|                |              |              |                    |                      |                     |      |    |        |        |          |
|                |              |              |                    |                      |                     |      |    |        |        |          |
|                |              |              |                    |                      |                     |      |    | -      |        |          |
| 第 <b>##</b> 页, | 息##页         | 总记           | 录数:##              |                      |                     |      |    | -①  ①- | 「」「尾魚」 | 1 🗣 🛛 跳转 |

图 2-2-4-1 成交申报页面

### 2.2.5 🗁 查资金

会员资金详细查询

| 交易账号: H00000001 | 账户名称: <b>鞏圳排放权交易所</b> | 可用资金: 0 | 可取资金: 0 | 查询资金 | 当前时间: 2015-10-09 10:16:37 | 同步时间 |
|-----------------|-----------------------|---------|---------|------|---------------------------|------|
|                 |                       |         |         |      |                           |      |

图 2-2-5-1 资金查询页面

在客户信息栏里可以实时查询到客户的可用资金。

### 2.2.6 ②查资金流水

在快捷工具栏的查询功能页面,可以查询会员资金进出情况

| 🤮 查询  |          |          |            |         |                   |      |      |          |      |        |
|-------|----------|----------|------------|---------|-------------------|------|------|----------|------|--------|
|       |          |          |            |         |                   |      |      |          | 打印   | 选择打印机  |
| *交易帐÷ | 루 100000 | 0001     | 品种代码       |         | *每页记录数 10         | \$   |      | Ĩ.       | 杏海   |        |
| 开始日期  | 娟 2015/0 | 9/15 💌   | 结束日期 2015/ | 09/22 💌 |                   |      |      |          |      |        |
| 杏持合   | 杏密全      | 杏成な 査据 単 | 香资金流水 客 P  | □対账单│査御 | □<br>存管关系   杏CCER |      |      |          |      |        |
| 流     | 水序号      | 发生时间     | 货币类型       | 摘要      | 上次金额              | 发生金额 | 本次金额 | 成交价      | 成交金额 | 手续费    |
| Þ     |          |          |            |         |                   |      |      |          |      |        |
|       |          |          |            |         |                   |      |      |          |      |        |
|       |          |          |            |         |                   |      |      |          |      |        |
|       |          |          |            |         |                   |      |      |          |      |        |
|       |          |          |            |         |                   |      |      |          |      |        |
|       |          |          |            |         |                   |      |      |          |      |        |
|       |          |          |            |         |                   |      |      |          |      |        |
|       |          |          |            |         |                   |      |      |          |      |        |
|       |          |          |            |         |                   |      |      |          |      |        |
|       |          |          |            |         |                   |      |      |          |      |        |
|       |          |          |            |         |                   |      |      |          |      |        |
|       |          |          |            |         |                   |      |      |          |      |        |
|       |          |          |            |         |                   |      |      |          |      |        |
|       |          |          |            |         |                   |      |      |          |      |        |
|       |          |          |            |         |                   |      |      |          |      |        |
| 1     |          |          |            |         |                   |      |      |          |      | Þ      |
| 第##页, | 总##页     | 总记录数:    | ##         |         |                   |      | 首    | 页]上一页 下一 | 页尾页  | 1 🗘 跳转 |

图 2-2-6-1 资金流水查询

输入日期点击查询,可以查询到一段时期内的资金转入转出情况

## 2.2.7 ②操作技巧<会员>

- 1) 会员可以进行点选或者递交委托单进行交易申报;
- 2) 点击"申报"按钮提交申报报价单,点击"重填"按钮重新填写申报单;
- 3) 会员委托单必须自行手工撤单,否则委托单会一直挂起。

## 6 现货交易

交易的申报价格最小变动单位为 0.01 元人民币。计算结果按照四舍五入原则取至价格最小变动单位。涨跌幅限制价格与前收盘价之差的绝对值低于价格最小变动单位的,以前收盘价增减一个价格最小变动单位为涨跌幅限制价格。交易参与者买入后卖出或卖出后买入同一权益品种的时间须间隔 5 个交易日。买方申报时,要自动检查买方资金账户中可用资金,购买的权益数额的等额价格不能超过可用资金的金额。

## 6.1 □系统界面

进入定价点选后界面如图 9-1-1

| ※ 深圳排放权交易所交易系统 客户端              |                     |          |          |        |              |       |           |       |       |          | BN       |         |            |               |             |       |       |           |               |       |
|---------------------------------|---------------------|----------|----------|--------|--------------|-------|-----------|-------|-------|----------|----------|---------|------------|---------------|-------------|-------|-------|-----------|---------------|-------|
|                                 |                     |          |          |        | <b>金</b> 全雄州 | (     | D til ste |       |       | <b>B</b> | <b>O</b> |         | <b>後</b> 出 |               |             | 45    | 6     | 深圳相       | 放权交易          | 易所    |
| L                               | ock                 | Password | Fund     | is In  | Funds Out    | CCER  | Transfer  | Query | Ĥ     | elp      | About    |         | Exit       |               |             | 1000  | No.   | Au        | to Lock 999   | a 💠 🔳 |
| 交易账号: E000000001 账户名称: 案圳排放权交易所 |                     |          |          |        | 可用           | 资金: 0 |           | 可取资金: | 0     |          | 查询资金     | 当前时间    | : 2015-10- | 09 10:23      | 3:21        | 同步时间  |       |           |               |       |
| 现货交                             | 易电子竞                | 价 协议转让   | 定价点选 ;   | 大宗交易   |              |       |           |       |       |          |          |         |            |               |             |       |       |           |               |       |
| 行                               | 代码                  | 简称       | 最新价      | 现手     | 涨幅%          | 涨跌    | 开盘价       | 最高价   | 最低价   | 昨收       | 买价       | 买量      | 卖价         | 卖量            | 成交量         | 成交金额  | 均价    | 振幅%       | 委差            | 奕     |
| 1                               | 600001              | SZA-2013 | 0.000    | 0.000  | 0.000        | 0.000 | 0.000     | 0.000 | 0.000 | 46.000   | 0.000    | 9       | 0.000      | 0             | 0.000       | 0.000 | 0.000 | 0.000     | 0.000         | 0.1   |
| 2                               | 600002              | SZA-2014 | 0.000    | 0.000  | 0.000        | 0.000 | 0.000     | 0.000 | 0.000 | 47.000   | 0.000    | 9       | 0.000      | 6             | 0.000       | 0.000 | 0.000 | 0.000     | 0.000         | 0.0   |
| 3                               | 600003              | SZA-2015 | 0.000    | 0.000  | 0.000        | 0.000 | 0.000     | 0.000 | 0.000 | 45.500   | 0.000    | 0       | 0.000      | 0             | 0.000       | 0.000 | 0.000 | 0.000     | 0.000         | 0.1   |
| 4                               | 800001              | 甘风电01    | 0.000    | 0.000  | 9.009        | 0.000 | 0.000     | 0.000 | 0.000 | 26.000   | 0.000    | 0       | 0.000      | 8             | 0.000       | 0.000 | 0.000 | 0.000     | 0.000         | 0.1   |
| 5                               | 800002              | 蒙风电 81   | 0.000    | 0.000  | 0.000        | 0.000 | 0.000     | 0.000 | 0.000 | 19.800   | 0.000    | 0       | 0.000      | 0             | 0.000       | 0.000 | 0.000 | 0.000     | 0.000         | 0.1   |
| 6                               | 800083              | 宁风电61    | 0.000    | 0.000  | 0.000        | 0.000 | 0.000     | 0.000 | 0.000 | 22.000   | 0.000    | 9       | 0.000      | 8             | 0.000       | 0.000 | 0.000 | 0.000     | 0.000         | 0.0   |
| 7                               | 800004              | 云风电11    | 0.000    | 0.000  | 0.000        | 0.000 | 0.000     | 0.000 | 0.000 | 22.000   | 0.000    | 0       | 0.000      | 0             | 0.000       | 0.000 | 0.000 | 0.000     | 0.000         | 0.1   |
| 8                               | 800005              | 宁风电62    | 0.000    | 0.000  | 9.000        | 0.000 | 0.000     | 0.000 | 0.000 | 21.780   | 0.000    | 0       | 0.000      | 0             | 0.000       | 0.000 | 0.000 | 0.000     | 0.000         | 0.1   |
| 9                               | 800006              | 蒙风电 62   | 0.000    | 0.000  | 0.000        | 0.000 | 0.000     | 0.000 | 0.000 | 28.000   | 0.000    | 0       | 0.000      | 0             | 0.000       | 0.000 | 0.000 | 0.000     | 0.000         | 0.1   |
| 10                              | 800007              | 甘风电62    | 0.000    | 0.000  | 9.009        | 0.000 | 0.000     | 0.000 | 0.000 | 21.780   | 0.000    | 9       | 0.000      | 8             | 0.000       | 0.000 | 0.000 | 0.000     | 0.000         | 0.0   |
| 11                              | 80008               | 蒙风电03    | 0.000    | 0.000  | 0.000        | 0.000 | 0.000     | 0.000 | 0.000 | 35.000   | 0.000    | 0       | 0.000      | 0             | 0.000       | 0.000 | 0.000 | 0.000     | 0.000         | 0.1   |
| 列表                              | <u>    名    白</u> 浩 |          |          |        |              |       | u.        |       |       |          |          |         |            |               |             |       |       |           |               | N     |
| 行情                              |                     |          |          |        |              |       |           |       |       | *        |          |         |            |               |             |       |       |           |               |       |
| 1查申                             | · 2 查成交             | 3查持有状况   | 4查资金     |        |              |       |           |       |       |          |          |         |            | 品             | 种代码 60000   | 1     | -     |           |               |       |
| 开始E                             | 期 2015/0            | 9/15 💌   | 09:00:00 | 结束日期 2 | 015/09/22    | • 2   | 3:59:59   | 查询    | 撤单    |          |          |         |            | 品             | 种名称 SZA-2   | 013   | 品种156 | 9 600001  | SZA-2013      |       |
| 8                               | 种代码                 | 品种名称     | 交        | 易账号    |              | 会员名称  |           | 合同序号  | 买卖    | ŧ        | 报童       | 申报价     | ŧ          | 报日            | 3 0.000     | 0     | 交易账号  | 9 H000000 | 001           |       |
|                                 |                     |          |          |        |              |       |           |       |       |          |          |         |            | *             | 2 0.000     | 0     | 买卖方向  | 司 B 买入    |               | -     |
|                                 |                     |          |          |        |              |       |           |       |       |          |          |         |            | 盘             | 1 0.000     | 0     | 申报价标  | 8         |               | 0     |
|                                 |                     |          |          |        |              |       |           |       |       |          |          |         |            | > <sub></sub> | 1 0.000     | 0     | 申报数量  | t 📃       |               | 0     |
|                                 |                     |          |          |        |              |       |           |       |       |          |          | 2 0.000 | 0          |               |             |       |       |           |               |       |
|                                 |                     |          |          |        |              |       |           |       |       |          |          |         |            | 盘             | 3 0.000     | 0     |       |           |               |       |
|                                 |                     |          |          |        |              |       |           |       |       |          |          |         |            | 34            | (信价 37,68   | 10    |       |           |               |       |
|                                 |                     |          |          |        |              |       |           |       |       |          |          |         |            | 题             | 传价 30.83    | 80    |       |           |               |       |
|                                 |                     |          |          |        |              |       |           |       |       |          |          |         |            | tî)           | R#111 34.28 | 0     | 申报OF  | 8) 重      | <b>〔</b> 〕 项目 | 信息    |
|                                 |                     |          |          |        |              |       |           |       |       |          |          |         |            |               |             |       |       |           |               |       |

图 9-1-1 现货交易主界面

## 6.2 ②申报下单

在申报处,填上自己的申报单,点击【申报】提交,等待市场撮合。 待撮合成功后在成交查询处可以查看到成交信息。